# 4. HODNOCENÍ RELATIVNÍ EXPRESE JABLEČNÉHO IZOALERGENU Mal d 1.01

### Cíl úlohy

Mezi nejvýznamnější jablečné izoalergeny patří protein kódovaný genem *Mal d 1.01*, k jehož expresi dochází zejména ve slupce plodů. Míra exprese se zvyšuje s vzrůstajícím měknutím plodů, otlačení dužniny nebo napadením plodů patogeny. Cílem úlohy je stanovit relativní expresi tohoto izoalergenu na základě hodnoty ratia  $\Delta\Delta$ Ct u dvou skupin vzorků odrůdy Jonagold z obchodních řetězců. Jedná se o vzorky s pevnými neotlačenými plody a o vzorky s extrémně otlačenými plody s měkkou dužninou. Jako referenční odrůda byla použita odrůda Jonagold z VŠÚO Holovousy s.r.o. analyzovaná okamžitě po sklizni. Analyzovaná cDNA byla získána z mRNA extrahované ze slupky plodů. Pro amplifikaci byl použit publikovaný primerový pár a vlastní analýzy qRT-PCR vycházela z použití barviva EvaGreen. Jako referenční gen byl použit gen kódující aktin. Cílem úlohy je vyhodnotit hrubá výsledková data qRT-PCR - hodnoty Ct u sledovaného izoalergenu a aktinu. Hodnota ratia  $\Delta\Delta$ Ct udává relativní míru exprese (%) a je definována jako 2<sup>- $\Delta\Delta$ Ct</sup>. Většina komerčních programů vyhodnocujících relativní exprese genů u dvou skupin vzorků, ale zejména vyhodnotit a popsat algoritmus vlastního výpočtu. Proto byla připravena výpočtová tabulka, ze které studenti samostatně popíší, jak je hodnota ratia  $\Delta\Delta$ Ct kalkulována.

#### Vstupní data

Hodnoty Ct izoalergenu *Mal d 1.01* a aktinu

#### Potřebné bioinformatické nástroje

- MS Excel a připravená výpočtová tabulka
- Dell Statistica v.13 (Dell Inc. 2015)

## Návod na řešení úlohy

1. V programu MS Excel otevřete soubor se vstupními daty, ve kterém jsou uvedeny hodnoty Ct pro referenční odrůdu Jonagold z VŠÚO Holovousy s.r.o. a 20 hodnocených vzorků plodů téže odrůdy z obchodních řetězců s variabilní kvalitou plodů.

| <b>.</b> 5                  | - ¢ - +            |                                              |                      |                                                                                                    |                           | Relativní exprese - v                        | tupní data - Excel                          |                           |               |                                                                 |
|-----------------------------|--------------------|----------------------------------------------|----------------------|----------------------------------------------------------------------------------------------------|---------------------------|----------------------------------------------|---------------------------------------------|---------------------------|---------------|-----------------------------------------------------------------|
| Soubor Do                   | mů Vložení Rozlože | ní stránky Vzorce                            | Data Revize Zobrazen |                                                                                                    |                           |                                              |                                             |                           |               |                                                                 |
| Vložit<br>Vložit<br>Schráni | rovat formát       | ▼ 11 ▼ A* A*<br>▼   ⊞ ▼   ☆ ▼ A ▼<br>Písmo 5 | Zarovná              | amovat text Obecný •<br>učit a zarovnat na střed • 🕞 • % 000 (*0.0 * 0.0 * 0.0 | Formátova<br>jako tabulki | Normální Neutrální<br>t Poznámka Propojená b | Správně Špatn<br>Text upozor Vstup<br>Styly | e Kontrolní bu<br>Výpočet | Vložit Odstra | y Úvplnit - Sefadit a Najít a<br>filtrovat - vybrat -<br>Úpravy |
| A1                          | • : × 🗸            | <i>f</i> x Vzorek                            |                      |                                                                                                    |                           |                                              |                                             |                           |               |                                                                 |
| A                           | В                  | С                                            | D                    | E                                                                                                    | F                         | G                                            | н                                           | 1                         | J             | K                                                               |
| 1 Vzorek                    | Technický replikát | ct Mal d 1.01                                | ct Aktin             | Kvalita plodu                                                                                                    |                           | Refernční odrůda                             | Technický replikát                          | ct Mal d 1.01             | ct Aktin      | Kvalita plodu                                                   |
| 2 JG1                       | 1                  | 17,125                                       | 25,17                | Neomačkaný plod s pevnou dužninou                                                                                                    |                           | JG Holovousy                                 | 1                                           | 18,224                    | 24,2          | Neomačkaný plod okamžitě po sklizni                             |
| 3 JG1                       | 2                  | 17,203                                       | 25,159               | Neomačkaný plod s pevnou dužninou                                                                                                    |                           | JG Holovousy                                 | 2                                           | 18,239                    | 24,209        | Neomačkaný plod okamžitě po sklizni                             |
| 4 JG1                       | 3                  | 17,302                                       | 25,193               | Neomačkaný plod s pevnou dužninou                                                                                                    |                           | JG Holovousy                                 | 3                                           | 18,227                    | 24,215        | Neomačkaný plod okamžitě po sklizni                             |
| 5 JG2                       | 1                  | 17,201                                       | 25,061               | Neomačkaný plod s pevnou dužninou                                                                                                    |                           |                                              |                                             |                           |               |                                                                 |
| 6 JG2                       | 2                  | 17,303                                       | 25,101               | Neomačkaný plod s pevnou dužninou                                                                                                    |                           |                                              |                                             |                           |               |                                                                 |
| 7 JG2                       | 3                  | 17,311                                       | 25,047               | Neomačkaný plod s pevnou dužninou                                                                                                    |                           |                                              |                                             |                           |               |                                                                 |
| 8 JG3                       | 1                  | 17,658                                       | 25,683               | Neomačkaný plod s pevnou dužninou                                                                                                    |                           |                                              |                                             |                           |               |                                                                 |
| 9 JG3                       | 2                  | 17,599                                       | 25,402               | Neomačkaný plod s pevnou dužninou                                                                                                    |                           |                                              |                                             |                           |               |                                                                 |
| 10 JG3                      | 3                  | 17,801                                       | 25,601               | Neomačkaný plod s pevnou dužninou                                                                                                    |                           |                                              |                                             |                           |               |                                                                 |
| 11 JG4                      | 1                  | 17,545                                       | 25,433               | Neomačkaný plod s pevnou dužninou                                                                                                    |                           |                                              |                                             |                           |               |                                                                 |
| 12 JG4                      | 2                  | 17,608                                       | 25,405               | Neomačkaný plod s pevnou dužninou                                                                                                    |                           |                                              |                                             |                           |               |                                                                 |
| 13 JG4                      | 3                  | 17,966                                       | 25,426               | Neomačkaný plod s pevnou dužninou                                                                                                    |                           |                                              |                                             |                           |               |                                                                 |
| 14 JG5                      | 1                  | 18,088                                       | 26,012               | Neomačkaný plod s pevnou dužninou                                                                                                    |                           |                                              |                                             |                           |               |                                                                 |
| 15 JG5                      | 2                  | 18,125                                       | 26,102               | Neomačkaný plod s pevnou dužninou                                                                                                    |                           |                                              |                                             |                           |               |                                                                 |
| 16 JG5                      | 3                  | 18,106                                       | 26,074               | Neomačkaný plod s pevnou dužninou                                                                                                    |                           |                                              |                                             |                           |               |                                                                 |
| 17 JG6                      | 1                  | 16,952                                       | 24,621               | Neomačkaný plod s pevnou dužninou                                                                                                    |                           |                                              |                                             |                           |               |                                                                 |
| 18 JG6                      | 2                  | 16,981                                       | 24,512               | Neomačkaný plod s pevnou dužninou                                                                                                    |                           |                                              |                                             |                           |               |                                                                 |
| 19 JG6                      | 3                  | 17,005                                       | 24,784               | Neomačkaný plod s pevnou dužninou                                                                                                    |                           |                                              |                                             |                           |               |                                                                 |
| 20 JG7                      | 1                  | 18,254                                       | 26,108               | Neomackany plod s pevnou dužninou                                                                                                    |                           |                                              |                                             |                           |               |                                                                 |
| 21 JG7                      | 2                  | 18,356                                       | 26,058               | Neomačkaný plod s pevnou dužninou                                                                                                    |                           |                                              |                                             |                           |               |                                                                 |
| 22 JG7                      | 3                  | 18,501                                       | 26,291               | Neomačkaný plod s pevnou dužninou                                                                                                    |                           |                                              |                                             |                           |               |                                                                 |

2. V programu MS Excel si otevřete soubor s prázdnou výpočtovou tabulkou. Soubor si uložte jako kopii původního souboru s názvem prvního analyzovaného vzorku (JG1). Oblast vyznačená žlutou barvou představuje oblast, kde jsou naprogramovány jednotlivé kroky výpočtu ratia ΔΔCt. V této oblasti nesmíte buňky mazat ani přepisovat. Oranžovou barvou je vyznačena oblast s hlavními výsledky. Řádek s vypočítanou hodnotou ratia ΔΔCt je vyznačen červeně. Tyto buňky nesmíte rovněž mazat ani přepisovat. Pro vkládání výsledků slouží buňky vyznačené zelenou a modrou barvou.

|    | <b>n 5.</b> č                                  |                           |                                                    |                                       |                   |              |           | Prázdná výpo | čtová tabulka - Excel |                |                |                        | -                | a .                                         | <u>~</u> (7                                       |
|----|------------------------------------------------|---------------------------|----------------------------------------------------|---------------------------------------|-------------------|--------------|-----------|--------------|-----------------------|----------------|----------------|------------------------|------------------|---------------------------------------------|---------------------------------------------------|
| So | oubor Domů Vložení Rozložení stránky Vzor      | ce Data Revize Zobrazení  | ♀ Řekněte mi, co ch                                | icete udělat                          |                   |              |           |              |                       |                |                |                        | L. L.            |                                             | $ \rightarrow                                   $ |
|    | Calibri - 11 - A                               | = = ≫ ₽Zalamo             | ovat text                                          | Obecný                                | -                 |              | Normální  | Neutrálr     | ní Správně            | Špatně         | Kontrolní bu   | 🖶 💌 👕                  | Σ Automatické sl | $\operatorname{rmuti} = \frac{A}{7} \nabla$ |                                                   |
| VI | Džit B / U - A                                 |                           | a zarovnat na střed v                              | · · · · · · · · · · · · · · · · · · · | .º0 Podmíněné F   | Formátovat   | Poznámka  | Propoje      | ná b Text upozo       | r Vstup        | Výpočet        | Vložit Odstranit Forma | it 🖉 Vyplnit -   | Seřadit a Najít a                           |                                                   |
|    | 🗸 ؇ Kopírovat formát                           |                           | a zarovnat na streu                                | ,00.000 ,000 .                        | formátování  → ja | ko tabulku * | - Oznamka | mopoje       | Text uporo            |                | - i potet      | · · ·                  | Vymazat *        | filtrovat • vybrat •                        |                                                   |
| _  | Schránka 🕞 Písmo                               | 5 Zarovnání               | r                                                  | Číslo                                 | <b>15</b>         |              |           |              | Styly                 |                |                | Buňky                  |                  | Úpravy                                      |                                                   |
| G  | 41 · : $\times \checkmark f_x$                 |                           |                                                    |                                       |                   |              |           |              |                       |                |                |                        |                  |                                             |                                                   |
|    | А                                              | В                         | с                                                  | D                                     | E                 | F            |           | G            | н                     | 1              | L L            | к                      | L                | м                                           | N                                                 |
| 1  | Refernční odrůda                               | Ct Mald                   | AVER Ct Mald                                       | SD Mald                               | Vk% Mald          | Ct AC        | tin AVER  | Ct ACtin     | SD Ct ACtin           | Vk% Ct ACtin   | dílčí 1. delty | AVER 1. delta          | SD 1. delta      | Vk% 1. delta                                | Min 1.delta                                       |
| 2  | JG Holovousy                                   |                           | <mark>#####################################</mark> | <b></b>                               | #DĚLENÍ_NULOU!    |              | #DĚLEN    | IÍ_NULOU!    | #DĚLENÍ_NULOU!        | #DĚLENÍ_NULOU! | 0              | 0                      | 0                | #DĚLENÍ_NULOU!                              | 0                                                 |
| 3  |                                                |                           |                                                    |                                       |                   |              |           |              |                       |                | 0              |                        |                  |                                             |                                                   |
| 4  |                                                |                           | J                                                  |                                       |                   |              |           |              |                       |                | 0              |                        |                  |                                             |                                                   |
| 5  |                                                |                           |                                                    |                                       |                   |              |           |              |                       |                | 0              |                        |                  |                                             |                                                   |
| 7  |                                                |                           |                                                    |                                       |                   |              |           |              |                       |                | 0              |                        |                  |                                             |                                                   |
| 8  |                                                |                           |                                                    |                                       |                   |              |           |              |                       |                | 0              |                        |                  |                                             |                                                   |
| 9  |                                                |                           |                                                    |                                       |                   |              |           |              |                       |                | 0              |                        |                  |                                             |                                                   |
| 10 |                                                | Ct Mald                   |                                                    |                                       |                   | Ct AC        | tin       |              |                       |                | 0              |                        |                  |                                             |                                                   |
| 11 | Testovaný vzorek                               |                           | <mark>***********************</mark>               | <b>"</b> #################            | #DĚLENÍ_NULOU!    |              | #DĚLEN    | IÍ_NULOU! '  | #DĚLENÍ_NULOU!        | #DĚLENÍ_NULOU! | 0              | 0                      | 0                | #DĚLENÍ_NULOU!                              | 0                                                 |
| 12 | 2                                              |                           |                                                    |                                       |                   |              |           |              |                       |                | 0              |                        |                  |                                             |                                                   |
| 13 |                                                |                           |                                                    |                                       |                   |              |           |              |                       |                | 0              |                        |                  |                                             |                                                   |
| 14 |                                                |                           |                                                    |                                       |                   |              |           |              |                       |                | 0              |                        |                  |                                             |                                                   |
| 12 |                                                |                           |                                                    |                                       |                   |              |           |              |                       |                | 0              |                        |                  |                                             |                                                   |
| 17 |                                                |                           |                                                    |                                       |                   |              |           |              |                       |                | 0              |                        |                  |                                             |                                                   |
| 18 |                                                |                           |                                                    |                                       |                   |              |           |              |                       |                | 0              |                        |                  |                                             |                                                   |
| 19 |                                                |                           |                                                    |                                       |                   |              |           |              |                       |                | 0              |                        |                  |                                             |                                                   |
| 20 |                                                |                           |                                                    |                                       |                   |              |           |              |                       |                |                |                        |                  |                                             |                                                   |
| 21 |                                                |                           |                                                    |                                       |                   |              |           |              |                       |                |                |                        |                  |                                             |                                                   |
| 22 | Referenční odrůda                              | Golden Delicous Holovousy |                                                    |                                       |                   |              |           |              |                       |                |                |                        |                  |                                             |                                                   |
| 23 | Ratio delta Ct - průměr                        | 1                         |                                                    |                                       |                   |              |           |              |                       |                |                |                        |                  |                                             |                                                   |
| 25 | Ratio delta Ct - variační koeficient (%)       | 0                         |                                                    |                                       |                   |              |           |              |                       |                |                |                        |                  |                                             |                                                   |
| 26 | 5                                              |                           |                                                    |                                       |                   |              |           |              |                       |                |                |                        |                  |                                             |                                                   |
| 27 | Ratio delta delta Ct - průměr                  | 100                       |                                                    |                                       |                   |              |           |              |                       |                |                |                        |                  |                                             |                                                   |
| 28 | Ratio delta delta Ct - variační koeficient (%) | 0                         |                                                    |                                       |                   |              |           |              |                       |                |                |                        |                  |                                             |                                                   |
| 29 | 9                                              |                           |                                                    |                                       |                   |              |           |              |                       |                |                |                        |                  |                                             |                                                   |
| 30 |                                                |                           |                                                    |                                       |                   |              |           |              |                       |                |                |                        |                  |                                             |                                                   |
| 31 | Testevenévezek                                 |                           |                                                    |                                       |                   |              |           |              |                       |                |                |                        |                  |                                             |                                                   |
| 32 | Mald 1 01                                      |                           |                                                    |                                       |                   |              |           |              |                       |                |                |                        |                  |                                             |                                                   |
| 34 | Ratio delta Ct - průměr                        | 1                         |                                                    |                                       |                   |              |           |              |                       |                |                |                        |                  |                                             |                                                   |
| 35 | Ratio delta Ct - variační koeficient (%)       | 0                         |                                                    |                                       |                   |              |           |              |                       |                |                |                        |                  |                                             |                                                   |
| 36 | 5                                              |                           |                                                    |                                       |                   |              |           |              |                       |                |                |                        |                  |                                             |                                                   |
| 37 | Ratio delta delta Ct - průměr                  | 100                       |                                                    |                                       |                   |              |           |              |                       |                |                |                        |                  |                                             |                                                   |
| 38 | Ratio delta delta Ct - variační koeficient (%) | 0                         |                                                    |                                       |                   |              |           |              |                       |                |                |                        |                  |                                             |                                                   |
| 30 | 3                                              |                           |                                                    |                                       |                   |              |           |              |                       |                |                |                        |                  |                                             |                                                   |

3. Do zeleně vyznačených buněk vložte hodnoty Ct pro referenční odrůdy a do modře vybarvených polí vložte Ct hodnoty analyzovaného vzorku. Pro hodnocení všech dvaceti vzorů byla použita shodná referenční odrůda. Proto jednotlivé soubory pro hodnocení vzorků 1-20 budou mít Ct hodnoty referenční odrůdy shodné. Lišit se budou Ct hodnotami vkládanými do modrých buněk. Vypočítanou průměrnou hodnotu ratia ΔΔCt (červené buňky) si zkopírujte do nového souboru MS Excel a označte jej patřičným vzorkem. Tento výsledkový soubor si uložte. Do něj budete vkládat výsledky analýz zbývajících 20 vzorků a data použijete pro další statistickou analýzu.

| 日 ウ・ ペー・<br>Soubor Domů Vložení Rozložení                                                                                                    | í stránky Vzorce Da | ita Revize Zobrazení                                                           | ♀ Řekněte mi, co ch                    | icete udělat                          |                                       |                                                                               | Vzorová výpočtová tak           | bulka pro vzorek JG1 - E                  | ixcel                                    |                                                                                                    |                                   |                                                |                                                                            | $\mathbb{C}$                    | ► –<br>Vejl Pavel                |
|----------------------------------------------------------------------------------------------------|---------------------|--------------------------------------------------------------------------------|----------------------------------------|---------------------------------------|---------------------------------------|-------------------------------------------------------------------------------|---------------------------------|-------------------------------------------|------------------------------------------|----------------------------------------------------------------------------------------------------|-----------------------------------|------------------------------------------------|----------------------------------------------------------------------------|---------------------------------|----------------------------------|
| Kopírovat -<br>Vložit<br>Schránka □ Calibri<br>B I U -<br>Pložit                                                                                                    |                     | Zalamor<br>Zarovnání                                                           | vat text<br>a zarovnat na střed –<br>r | Obecný<br>♀ % ∞ \$.00<br>číslo        |                                       | Formátovat<br>jako tabulku                                                    | nální Neutráln<br>ámka Propojen | í Správně<br>ná b Text upozot<br>Styly    | Špatně<br>r Vstup                        | Kontrolní bu<br>Výpočet                                                                                                    | Vložit Odstranit Form<br>Buňky    | ∑ Automatické sl<br>↓ Vyplnit ~<br>& Vymazat ~ | hrnutí - Art Porton<br>Seřadit a Najít a<br>filtrovat - vybrat -<br>Úpravy |                                 |                                  |
| G57 • $\therefore \sqrt{f_x}$                                                                                                    | c .                 |                                                                                |                                        |                                       |                                       |                                                                               |                                 |                                           |                                          |                                                                                                    |                                   |                                                |                                                                            |                                 |                                  |
| A                                                                                                    |                     | B                                                                              | C                                      | D                                     | E                                     | CL A CUL                                                                      | G                               | H                                         |                                          | J                                                                                                    | K                                 | L                                              | M                                                                          | N                               | 0                                |
| I         Referencial odrida           2         JG Holovousy           3         -           4         -           5         -           6         -           7         -           8         -           9         -           10         -           11         -           12         JG1           13         -           16         -           17         16           19         - |                     | Ct Mald<br>18,224<br>18,239<br>18,227<br>Ct Mald<br>17,125<br>17,203<br>17,302 | 17,21                                  | 50 Maid<br>0,007937254<br>0,088707384 | VK% Maid<br>0,043539517<br>0,51544093 | Ct ACtin<br>24,2<br>24,209<br>24,215<br>Ct ACtin<br>25,17<br>25,159<br>25,193 | 25,174                          | SD Ct ACtin<br>0,007549834<br>0,017349352 | VK% CLACUN<br>0,031187353<br>0,068917739 | dilci 1. delty<br>-5,976<br>-5,985<br>-5,991<br>-5,976<br>-5,976<br>-5,973<br>-5,982<br>-5,988<br>-8,045<br>-8,045<br>-8,045<br>-8,045<br>-8,068<br>-7,956<br>-7,959<br>-7,868<br>-7,857<br>-7,881 | AVER 1. delta<br>-5,978<br>-7,964 | 5D 1. delta<br>0,009486833<br>0,078278349      | VK% 1. delta<br>-0,158695767<br>-0,98290243                                | Min 1.delta<br>-5,991<br>-8,068 | Max 1. deita<br>-5,961<br>-7,857 |
| 20 21                                                                                                    |                     |                                                                                |                                        |                                       |                                       |                                                                               |                                 |                                           |                                          |                                                                                                    |                                   |                                                |                                                                            |                                 |                                  |
| 22 Referenční odrůda                                                                                                    | Gold                | len Delicous Holovousy                                                         |                                        |                                       |                                       |                                                                               |                                 |                                           |                                          |                                                                                                    |                                   |                                                |                                                                            |                                 |                                  |
| 23 Mai d 1.01<br>24 Patio delta Ct - průměr                                                                                                    |                     | 62 02266204                                                                    |                                        |                                       |                                       |                                                                               |                                 |                                           |                                          |                                                                                                    |                                   |                                                |                                                                            |                                 |                                  |
| 25 Ratio delta Ct - variační koeficient                                                                                                    | it (%)              | 0.656956611                                                                    |                                        |                                       |                                       |                                                                               |                                 |                                           |                                          |                                                                                                    |                                   |                                                |                                                                            |                                 |                                  |
| 26                                                                                                    |                     |                                                                                |                                        |                                       |                                       |                                                                               |                                 |                                           |                                          |                                                                                                    |                                   |                                                |                                                                            |                                 |                                  |
| 27 Ratio delta delta Ct - průměr                                                                                                    |                     | 100                                                                            |                                        |                                       |                                       |                                                                               |                                 |                                           |                                          |                                                                                                    |                                   |                                                |                                                                            |                                 |                                  |
| 28 Ratio delta delta Ct - variační koe                                                                                                    | eficient (%)        | 0                                                                              |                                        |                                       |                                       |                                                                               |                                 |                                           |                                          |                                                                                                    |                                   |                                                |                                                                            |                                 |                                  |
| 29                                                                                                    |                     |                                                                                |                                        |                                       |                                       |                                                                               |                                 |                                           |                                          |                                                                                                    |                                   |                                                |                                                                            |                                 |                                  |
| 30                                                                                                    |                     |                                                                                |                                        |                                       |                                       |                                                                               |                                 |                                           |                                          |                                                                                                    |                                   |                                                |                                                                            |                                 |                                  |
| 32 Testovaný vzorek                                                                                                    |                     | 161                                                                            |                                        |                                       |                                       |                                                                               |                                 |                                           |                                          |                                                                                                    |                                   |                                                |                                                                            |                                 |                                  |
| 33 Mal d 1.01                                                                                                    |                     |                                                                                |                                        |                                       |                                       |                                                                               |                                 |                                           |                                          |                                                                                                    |                                   |                                                |                                                                            |                                 |                                  |
| 34 Ratio delta Ct - průměr                                                                                                    |                     | 250.0170736                                                                    |                                        |                                       |                                       |                                                                               |                                 |                                           |                                          |                                                                                                    |                                   |                                                |                                                                            |                                 |                                  |
| 35 Ratio delta Ct - variační koeficient                                                                                                    | it (%)              | 5,405118017                                                                    |                                        |                                       |                                       |                                                                               |                                 |                                           |                                          |                                                                                                    |                                   |                                                |                                                                            |                                 |                                  |
| 36                                                                                                    |                     |                                                                                |                                        |                                       |                                       |                                                                               |                                 |                                           |                                          |                                                                                                    |                                   |                                                |                                                                            |                                 |                                  |
| 37 Ratio delta delta Ct - průměr                                                                                                    |                     | 396,6620985                                                                    |                                        |                                       |                                       |                                                                               |                                 |                                           |                                          |                                                                                                    |                                   |                                                |                                                                            |                                 |                                  |
| 38 Ratio delta delta Ct - variační koe                                                                                                    | eficient (%)        | 5,207004001                                                                    |                                        |                                       |                                       |                                                                               |                                 |                                           |                                          |                                                                                                    |                                   |                                                |                                                                            |                                 |                                  |
| 39                                                                                                    |                     |                                                                                |                                        |                                       |                                       |                                                                               |                                 |                                           |                                          |                                                                                                    |                                   |                                                |                                                                            |                                 |                                  |

4. Nyní se zaměřte na žlutě vybarvené buňky, ve kterých je zaznamenán algoritmus výpočtu ratia ΔΔCt. Algoritmus vyjadřuje matematické propojení jednotlivých mezivýsledků, které jsou ve žluté oblasti rovněž uvedené. Symbol SD je použit pro výpočet směrodatné odchylky výběrového souboru, Vk pro variační koeficient. Zkratky Min a Max jsou použity pro označení minimálních a maximálních hodnot jednotlivých mezivýsledků. Vlastní algoritmus pracuje na principu jednoduchých matematických operací s vybranými buňkami nebo skupinami buněk, které jsou patrné z popisu obsahu buněk. Nyní se pokuste matematicky popsat celý algoritmus výpočtu hodnoty ratia ΔΔCt. Na následujícím obrázku je demonstrována část výpočtové tabulky s konkrétním obsahem vybrané buňky.

| 6                                                                                                    | <b>5</b> • ੋ -                                        | ÷                                              |                                 |                                                                                 |                                                                                                    |                                          |                                        |                                         |                                         | Vzorová výp                            | očtová tabul                                                                                                    | a pro vzorel                                                                                                    | k JG1 - Excel                                                                                                    |                                                                                                    |                                                                                                    |                                                                                                    |                                                                                                    |                                                                                                    |                                                                                                    |
|----------------------------------------------------------------------------------------------------|-------------------------------------------------------|------------------------------------------------|---------------------------------|---------------------------------------------------------------------------------|----------------------------------------------------------------------------------------------------|------------------------------------------|----------------------------------------|-----------------------------------------|-----------------------------------------|----------------------------------------|----------------------------------------------------------------------------------------------------|----------------------------------------------------------------------------------------------------|----------------------------------------------------------------------------------------------------|----------------------------------------------------------------------------------------------------|----------------------------------------------------------------------------------------------------|----------------------------------------------------------------------------------------------------|----------------------------------------------------------------------------------------------------|----------------------------------------------------------------------------------------------------|----------------------------------------------------------------------------------------------------|
| Sou                                                                                                   | ubor Domů Vlože                                       | ní Rozložení stránky                           | Vzorce Data Revi                | <b>ize Zobrazení </b> Řekn                                                      |                                                                                                    |                                          |                                        |                                         |                                         |                                        |                                                                                                    |                                                                                                    |                                                                                                    |                                                                                                    |                                                                                                    |                                                                                                    |                                                                                                    |                                                                                                    |                                                                                                    |
| Vlož                                                                                                  | ¥ Xyjmout<br>B Kopírovat →<br>Žit<br>Xopírovat formát | Calibri • 11<br><b>B</b> <i>I</i> <u>U</u> • • |                                 | <ul> <li>ở -</li> <li>ở Zalamovat text</li> <li>i ⇒ Sloučit a zarovn</li> </ul> | Obecný<br>at na střed - 😭 - % 🚥                                                                                                    | ← 0 .00                                  | ≠<br>Pěné Formátovat                   | Normální<br>Poznámka                    | Neutrální<br>Propojená b                | Správně<br>Text upozor                 | Špatně<br>Vstup                                                                                                    | Ko<br>Vý                                                                                                    | ontrolní bu<br><mark>ipočet</mark>                                                                                                    | ↑ ₹                                                                                                    | ložit Odstrar                                                                                                    | hit Formát                                                                                                    | ∑ Automati<br>↓ Vyplnit •                                                                                                    | cké shrnutí v                                                                                                    | Seřadit a                                                                                                    |
|                                                                                                    | Schránka                                              | Písmo                                          | <b>15</b>                       | Zarovnání                                                                       | rs Číslo                                                                                                    | rs ionnato                               | fann jako tabaika                      |                                         | Styl                                    | у                                      |                                                                                                    |                                                                                                    |                                                                                                    |                                                                                                    | Buňky                                                                                                    |                                                                                                    |                                                                                                    | Úpravy                                                                                                    | /                                                                                                    |
| P2                                                                                                    | • E )                                                 | × √ <i>fx</i> =P                               | OWER(2;-1*J2)                   |                                                                                 |                                                                                                    |                                          |                                        |                                         |                                         |                                        |                                                                                                    |                                                                                                    |                                                                                                    |                                                                                                    |                                                                                                    |                                                                                                    |                                                                                                    |                                                                                                    |                                                                                                    |
|                                                                                                    | L                                                     | м                                              | N                               | 0                                                                               | Р                                                                                                    | Q                                        | R                                      | S                                       | Т                                       | U                                      | v                                                                                                    | w                                                                                                    | х                                                                                                    | Y                                                                                                    | Z                                                                                                    | AA                                                                                                    | AB                                                                                                    | AC                                                                                                    | AD                                                                                                    |
| 1<br>2<br>3<br>4<br>5<br>6<br>7<br>8<br>9<br>10<br>11<br>12<br>13<br>14<br>15<br>16<br>17<br>18<br>19 | SD 1. delta<br>0,009486833<br>0,078278349             | VK% 1. delta<br>-0,158695767<br>-0,98290243    | Min 1.delta<br>-5,991<br>-8,068 | Max 1. delta<br>-5,961<br>-7,857                                                | Dilčí Ratia<br>62,94413274<br>63,33802601<br>63,60198997<br>62,29307995<br>62,68289905<br>62,94413274<br>62,81338009<br>63,20645513<br>63,46987077<br>264,1108939<br>262,1048065<br>268,3551937<br>250,2107562<br>248,310249<br>254,2316788<br>233,6167651<br>231,8422997<br>237,3710199 | AVER Ratio<br>63,03266294<br>250,0170736 | SD Ratio<br>0,414097246<br>13,51371789 | Vk% Ratio<br>0,656956611<br>5,405118017 | Min Ratio<br>62,29307995<br>231,8422997 | MaxRatio<br>63,60198997<br>268,3551937 | dd1<br>0,009<br>0,015<br>-0,015<br>-0,006<br>0<br>-0,003<br>0,006<br>0,012<br>-2,069<br>-2,064<br>-2,084<br>-2,084<br>-2,075<br>-2,069<br>-2,069<br>-2,069<br>-2,069<br>-2,063<br>-2,057 | dd2<br>-0,009<br>0<br>0,006<br>-0,024<br>-0,015<br>-0,003<br>0,003<br>-2,054<br>-2,043<br>-2,054<br>-2,054<br>-2,051<br>-2,051<br>-2,052<br>-2,046 | dd3<br>-0,015<br>-0,006<br>-0,03<br>-0,021<br>-0,015<br>-0,018<br>-0,009<br>-0,003<br>-2,092<br>-2,093<br>-2,093<br>-2,098<br>-2,092<br>-2,095<br>-2,086<br>-2,08 | dd4<br>0,015<br>0,024<br>0,03<br>0,009<br>0,015<br>0,012<br>0,021<br>-1,991<br>-1,982<br>-1,976<br>-2,006<br>-1,997<br>-1,991<br>-1,994<br>-1,985<br>-1,979 | dd5<br>0,005<br>0,021<br>-0,009<br>0<br>0,006<br>0,003<br>0,012<br>0,018<br>-1,98<br>-1,985<br>-1,985<br>-1,985<br>-1,983<br>-1,974<br>-1,968 | dd6<br>0<br>0,009<br>0,015<br>-0,015<br>-0,006<br>0<br>0,012<br>-2,014<br>-2,005<br>-1,999<br>-2,029<br>-2,014<br>-2,017<br>-2,008<br>-2,012 | dd7<br>0,003<br>0,012<br>0,018<br>-0,012<br>0,003<br>0<br>0,003<br>0,003<br>0,005<br>-1,892<br>-1,883<br>-1,877<br>-1,907<br>-1,898<br>-1,895<br>-1,886<br>-1,885 | dd8<br>-0,006<br>0,009<br>-0,021<br>-0,012<br>-0,006<br>-0,009<br>0<br>0,006<br>-1,881<br>-1,872<br>-1,866<br>-1,887<br>-1,884<br>-1,884<br>-1,875<br>-1,869 | dd9<br>-0,012<br>0,003<br>-0,027<br>-0,018<br>-0,015<br>-0,015<br>-0,016<br>0<br>-1,915<br>-1,990<br>-1,93<br>-1,921<br>-1,915<br>-1,915<br>-1,909<br>-1,903 |
| 21<br>22<br>23                                                                                        |                                                       |                                                |                                 |                                                                                 |                                                                                                    |                                          |                                        |                                         |                                         |                                        |                                                                                                    |                                                                                                    |                                                                                                    |                                                                                                    |                                                                                                    |                                                                                                    |                                                                                                    |                                                                                                    |                                                                                                    |

5. V závěrečném kroku analýzy si otevřete soubor MS Excel, který jste si samostatně vytvořili a do kterého jste ukládali výsledky jednotlivých analýz tj hodnoty ratia ΔΔCt. Soubor obsahuje tabulku tvořenou dvaceti řádky. Každý řádek obsahuje číslo vzorku (JG1 – JG20), hodnotu ratia ΔΔCt a kvalitu plodů (2 kategorie). Vaším úkolem je zvolit vhodnou statistickou metodu v programu Dell Statistica v.13, který umožní vyhodnotit, zdali existují statisticky významné rozdíly v průměrné hodnotě ratia ΔΔCt mezi skupinou vzorků s pevnými neotlačenými plody a skupinou vzorků s extrémně otlačenými měkkými plody. Nápovědou pro volbu statistické analýzy vám může být následující obrázek.

| A   🛛 🤊 ୯ 🖓 I                              | 🖶 💽 🗢                                                                             |                                       |                          |                                                                                         |                                                                                                    |                  |                                                     |                                                       |                                                                                                    | STATISTICA Cz - Tabulk                                                                                                    | a1                                                                                                    |  |
|--------------------------------------------|-----------------------------------------------------------------------------------|---------------------------------------|--------------------------|-----------------------------------------------------------------------------------------|----------------------------------------------------------------------------------------------------|------------------|-----------------------------------------------------|-------------------------------------------------------|----------------------------------------------------------------------------------------------------|----------------------------------------------------------------------------------------------------|----------------------------------------------------------------------------------------------------|--|
| Soubor Domů                                | Upravit Zobra:                                                                    | zit Formát S                          | Statistiky               | Data mining                                                                             | Grafy Nást                                                                                                | roje Da          | ata                                                 |                                                       |                                                                                                    |                                                                                                    |                                                                                                    |  |
| Základní Vícenásobná<br>statistiky regrese | ANOVA Neparametr<br>statistiky<br>Základ                                          | ické Prokládání Rozo<br>rozdělení sim | لي<br>dělení a<br>nulace | Pokročilé modely<br>Vícerozm. anal. <del>-</del><br>Analýza síly testu<br>Pokročilé/Vír | <ul> <li>Reuron. s</li> <li>PLS, PCA, s</li> <li>PLS PCA, s</li> <li>VEPAC</li> <li>Cerozměrné</li> </ul> | itě 🔜 Di<br>👬 Mi | agramy řízení I<br>ultivariate<br>edictive<br>Průmy | kvality - 🚡 An:<br>🖧 DO<br>🎉 Six<br>rslová statistika | alýza procesu<br>)E<br>Sigma <del>-</del>                                                                                                    | I STATISTICA VB<br>I Dávk. analýza (dle skup<br>I Kalkulátory ▼<br>Nástroje                                                                                                    | in)<br>Statistiky<br>bloku dat <del>•</del>                                                                                                    |  |
|                                            | Data: Tabulka 1 (10<br>Pr<br>1<br>2<br>3<br>4<br>5<br>6<br>7<br>8<br>9<br>10<br>< | s krát 10ř)                           | 3<br>Prom3               | 4 Prom4                                                                                 | 5<br>Prom5                                                                                                | 6<br>Prom6       | 7<br>Prom7                                          | 8<br>Prom8                                            | 9<br>Prom9<br>Základní v<br>Základní v<br>Zák | 10 23<br>Prom10<br>i statistiky a tabulky: Tabulka<br>jsledky<br>ind statistiky<br>ard statistiky<br>adań matice<br>, nezávislé, dle proměn.<br>, závislé vzorky<br>, samost. vzorek<br>lad & jednofakt. ANOVA<br>lad<br>i ky četnost í<br>ngenční tabulky<br>iky vícenásob. odpovědí<br>rrozdílů: r, %, průměry<br>děpodobnostní kalkulátor | 1 ? ×<br>The store of the store of the store |  |